## 8. How to Access Exam Past Paper

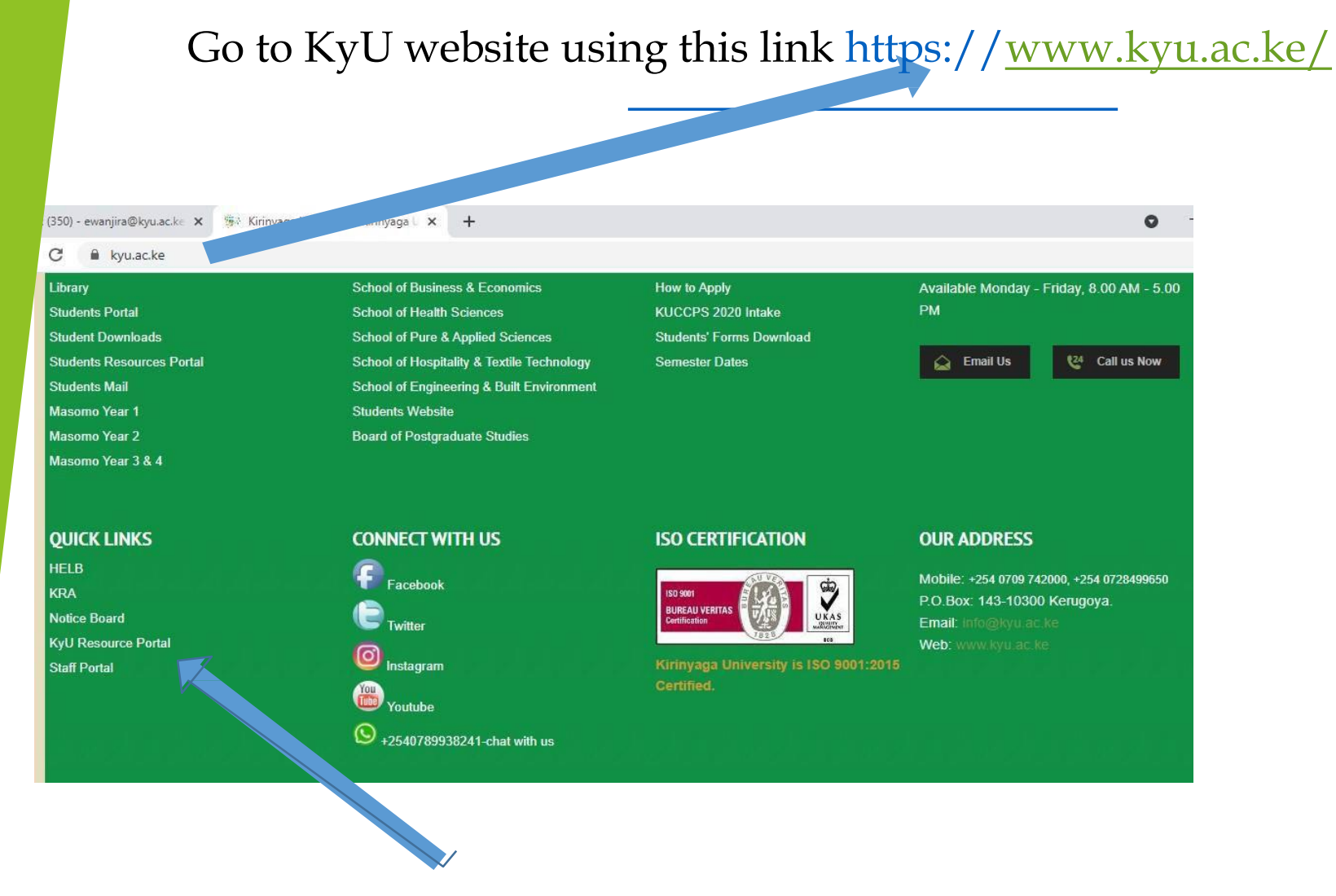

On the bottom right corner click on KYU resource portal

Log in using KyU corporate email

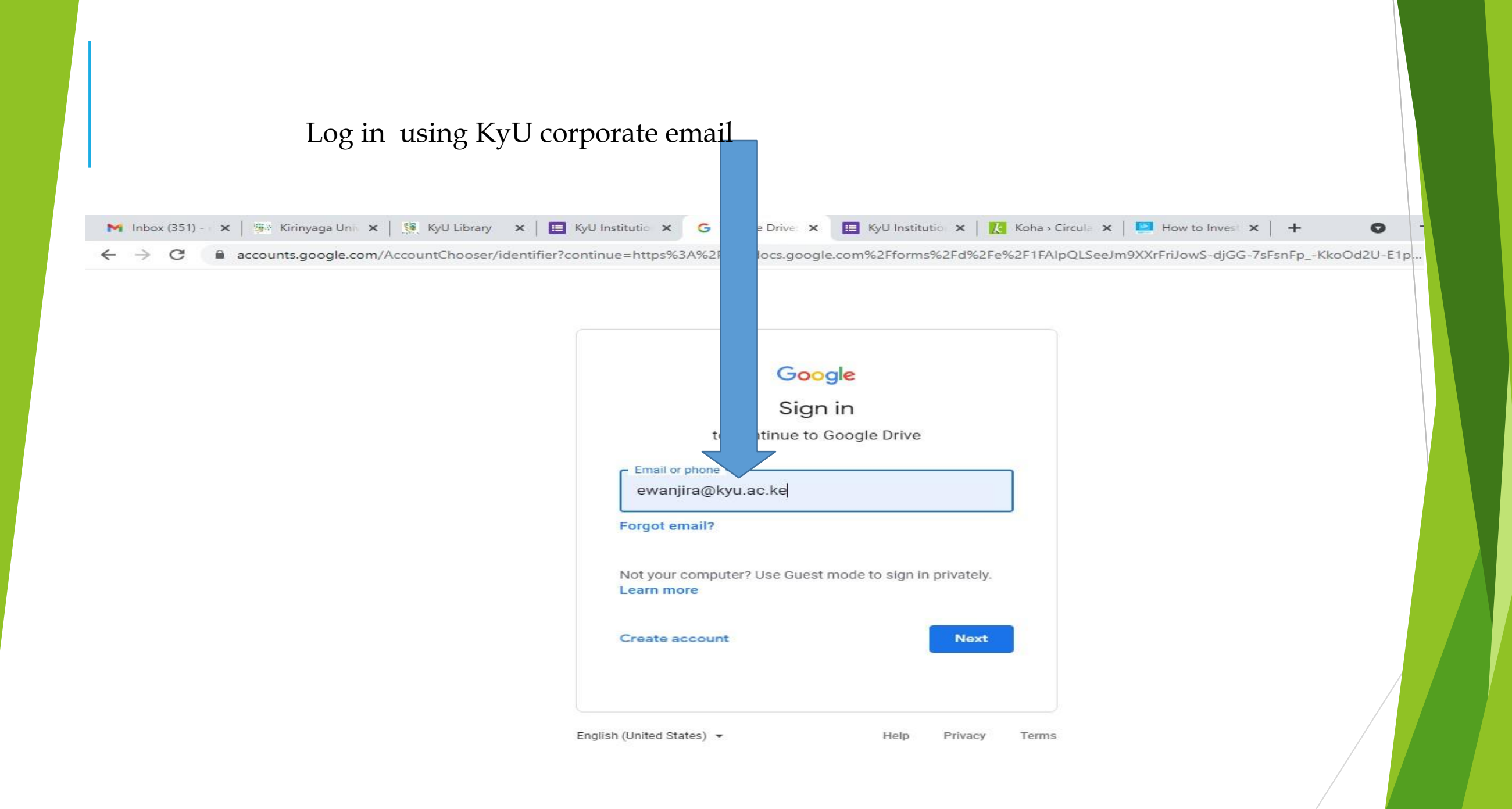

## On KyU resource portal click on exam past papers

С

| M Inbox (351) - 🗙 🌸 Kirinya                   | x 🔅 KyU Library x 🗉 KyU Institutio x G Google Drive x 🗉 KyU Institutio x 🚶 Koha > Circule x 🛄 How to Invest x 🕂 🔿 -                                                                                                    |  |  |  |  |
|-----------------------------------------------|----------------------------------------------------------------------------------------------------|--|--|--|--|
| ← → C ← accounts                              | e.com/AccountChooser/identifier?continue=https%3A%2F%2Fdocs.google.com%2Fforms%2Fd%2Fe%2F1FAlpQLSeeJm9XXrFriJowS-djGG-7sFsnFpKkoOd2U-E1p                                                                                                    |  |  |  |  |
| Home<br>Exam Past Papers<br>QMS Manual<br>Nav | Welcome to the Kirinyaga University Students Resources Portal Service. This Portal is developed and managed by the<br>ICT Department for the purpose of enhancing communication, collaboration, and sharing of resources between and<br>within Kirinyaga University to help foster and improve learning processes. It is provided as part of the student services.<br>We at ICT Department endeavor to improve learning and communication among the students and staff and that is why<br>as part of this efforts, we have implemented Google Apps Solutions.<br>In this portal, you will be able to access key information , files and many other communication that only you as either a<br>student, or staff of Kirinyaga University can access. This is implemented to allow only our students and staff benefit<br>from the numerous resources and efforts we are putting in place.<br>Welcome very much and we hope this resources will be of help in your academic endeavors at Kirinyaga University. If<br>you have any question, feedback or complaint, please do reach us on:ict@kyu.ac.ke |  |  |  |  |

English (United States) 👻 Help Privacy

Terms

Browse/search within the collection. Use control Find (Ctrl +F) while using a PC/LAPTOP for advanced search by either using:

## Unit code e.g. EAB 2137

| 3 Gmail 🗙 🙀 🖗 Kirinyaga Uni | 🗙 🛛 💯 Downloads 🛛 🗙 🐼 How to acces 🗖 KyU Resource 🗙 🖬 KyU  | J Resource 🗙 🖬 KyU Resource 🤉 | Koha - Circula 🗴 | ( + | 0 - |
|-----------------------------|------------------------------------------------------------|-------------------------------|------------------|-----|-----|
| ← → C 🔒 sites.google.com/ky | ru.ac.ke/resources/exam-past-papers                        |                               |                  |     | ۵   |
|                             | EAB 2131 Construction Technology II Year 1 Semes of        | Aug 24 esther wanjira         | EAB 2137         | 1/2 | ~ ~ |
|                             | EAB 2137 Construction Materials Year 1 Semester II (1).pdf | Aug 25 esther wanjira         |                  |     |     |
|                             | EAB 2137 Construction Materials Year 1 Semester II.pdf     | Aug 24 esther wanjira         |                  |     |     |
| KyU Resource<br>Portal      | EAB 2221 Building Services and Maintenance I Year II semes | Aug 24 esther wanjira         |                  |     |     |
|                             | EAB 2221-Building Services and Maintenance I Year II Seme  | Jun 22 George Wachira N       |                  |     |     |

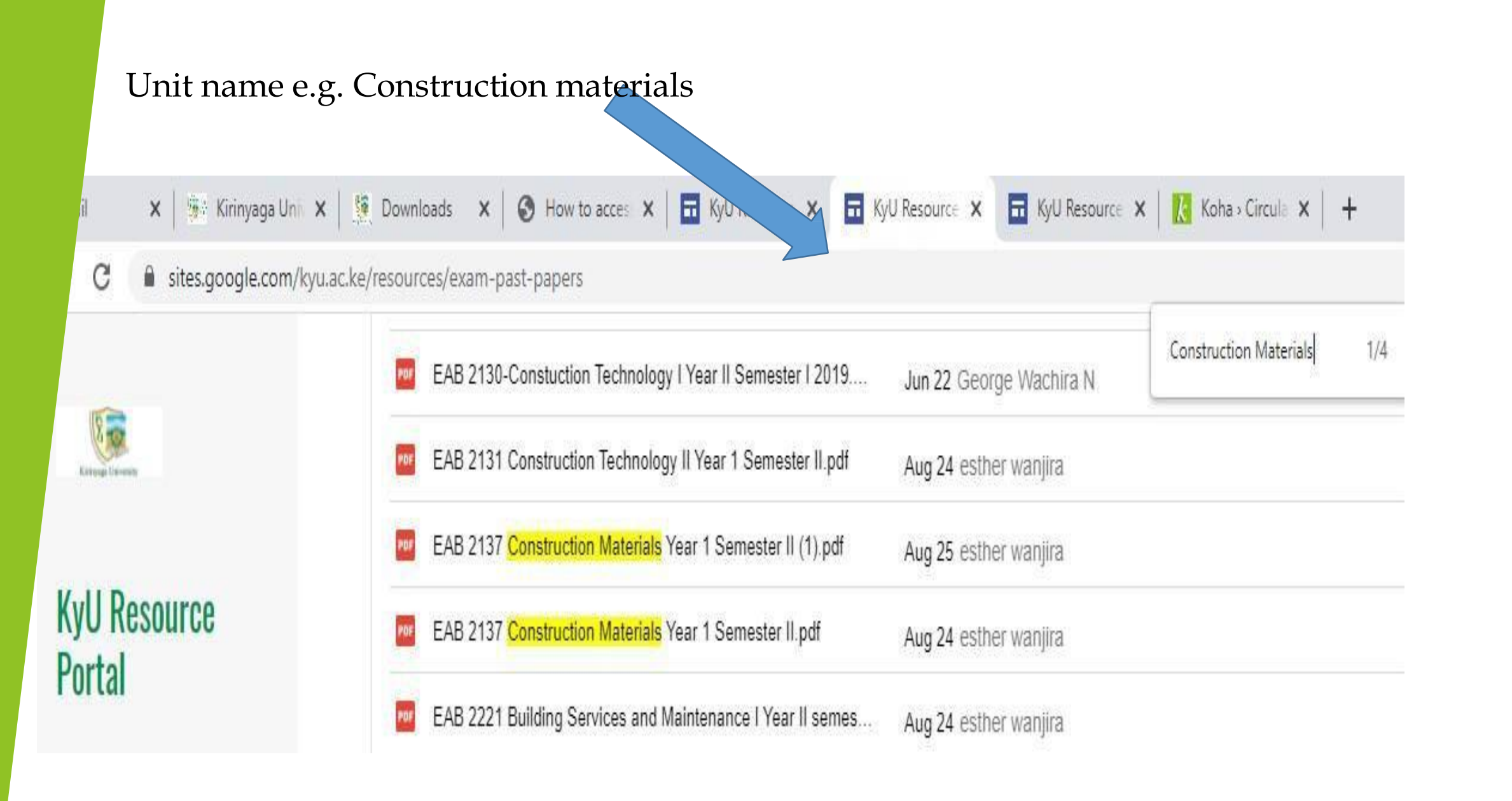

Save the results by downloading them to your PC.